| → C A A https://stlukes.tpsdb.c                                                                                                    | com/Logon?RetumUrl=%2f<br>Blogger: St. Luke's Lu 🛛 🖉 Constant Contact : Lo 🔤 Login   Al                                                                                                    | IDP Workford                                                  |                                                               | \$\$                                                                                                    |
|----------------------------------------------------------------------------------------------------|----------------------------------------------------------------------------------------------------|---------------------------------------------------------------|---------------------------------------------------------------|----------------------------------------------------------------------------------------------------|
|                                                                                                    | 🎸 Touch                                                                                                    | hPoint                                                        |                                                               |                                                                                                    |
|                                                                                                    | St. Luke's Lutheran Ch                                                                                                    | hurch and School                                              |                                                               |                                                                                                    |
|                                                                                                    | username or email                                                                                                    | Forgot?                                                       |                                                               |                                                                                                    |
|                                                                                                    | Sign In<br>need an account? <u>ren</u>                                                                                                    | uest password                                                 |                                                               |                                                                                                    |
|                                                                                                    |                                                                                                    |                                                               |                                                               |                                                                                                    |
|                                                                                                    | db 2019 TouchPoint Sc                                                                                                    | oftware, Inc.                                                 |                                                               |                                                                                                    |
| Person X                                                                                                    | 10 2019 Touchthoirs So                                                                                                    | oftware, Inc.                                                 |                                                               | - a                                                                                                    |
| Person x $\rightarrow$ C $\triangle$ $\triangleq$ stlukes.tpsdb.c                                                                               | © 2019 TourtHere Sc<br>+<br>com/Person2/34544                                                                                                    | nc.                                                           | Q 🖈 🗣                                                         | - 3                                                                                                    |
| Person ×<br>→ C û estlukes.tpsdb.c<br>Apps siks.org.bookmarks ⊗ To<br>UTTHERNI GLUKCE K SCHOO                                                   | € 2313 TourtHear S<br>+<br>com/Person2/34544<br>uchPoint App 2 Constant Contact : ♦ Logon t<br>S<br>JL                                                                                                    | ofware, Inc.<br>to TouchPoint 🕈 Lectionary                    | Q 🕁 🔩<br>Series S                                             | - 0<br>M <b></b> 0                                                                                           |
| Person x<br>→ C                                                                                                    | control TourtHere so     control TourtHere so     control Contact                                                                                                    | otheren inc.<br>to TouchPoint 🕈 Lectionary<br>a Giving Emails | Q 🛠 🗣<br>Serie: S<br>Resources                                | - 0                                                                                                    |
| Person ×<br>→ C ∩ estlukes.tpsdb.c<br>Apps silks.org bookmarks of To<br>STLLUKE',<br>LUTHERAN CRUNCH & SCHOOL<br>Edit Picture<br>Family Members | <ul> <li>c. 2313 TourtHear &amp;</li> <li>c. 2013 TourtHear &amp;</li> <li>c. 2013 TourtHear &amp;</li></ul> | otherent tre.                                                 | Q ☆ Q<br>Series S<br>Resources                                | - 3<br>M T T T                                                                                               |
| Person ×<br>→ C A stlukes.tpsdbc<br>Apps stlcs.org bookmarks To To<br>STLLUKE'<br>LUTHERAN CRUPCH & SCHOOL<br>Edit Picture<br>Family Members    | <ul> <li>c. 2313 TourtHear &amp;</li> <li>c. 2313 TourtHear &amp;</li></ul> | othware tre.                                                  | Q ☆ Q<br>Series S<br>Resources<br>Middle Name                 | - 5<br>1<br>2<br>2<br>2<br>2<br>2<br>2<br>2<br>3<br>3<br>3<br>3<br>3<br>3<br>3<br>3<br>3<br>3<br>3<br>3<br>3 |
| Person x                                                                                                    | Constant Contact :_ ◆ Logon I     Constant Contact :_ ◆ Logon I     Personal Involvement Profile     General     Title First Name     Last Name                                                                                                    | otherent tre.                                                 | Q ☆ Q Serie: S Resources Middle Name                          | - 3                                                                                                    |
| Person x                                                                                                    | <ul> <li>c. 2313 TouchHore &amp; C</li> <li>+</li> <li>com/Person2/34544</li> <li>uchPoint App  Constant Contact : ◆ Logon I</li> <li>So</li> <li>Personal Involvement Profile</li> <li>General</li> <li>Title</li> <li>First Name</li> <li>Last Name</li> <li>Gooes By</li> </ul>                                                                                                    | to TouchPoint 🔶 Lectionary 2 Giving Emails                    | Q ☆ Q<br>Serie: S<br>Resources<br>Middle Name                 | - 0                                                                                                    |
| Person x                                                                                                    | Constant Contact :_ 	 Constant Contact :_ 	 Constant Contact := 	 Constant Contact := 	 Constant Contact                | othwaret tre:                                                 | Q ☆  Q Serie: S  Resources  Middle Name  Former Name          | - 3                                                                                                    |
| Person       ×                                                                                                    | Costant Contact : ◆ Logen to     Constant Contact : ◆ Logen to     Constant Contact : ◆ Logen to     Constant Contact : ◆ Logen to     Constant Contact : ◆ Logen to     Constant Contact : ◆ Logen to     Constant Contact : ● Constant Contact : ● Logen to     Constant Contact : ● Constant Contact : ● Logen to     Constant Contact : ● Constant Contact : ● Logen to     Constant Contact : ● Constant Contact : ● Logen to     Constant Contact : ● Logen to     Constant Contact : ● Constant Contact : ● Logen to     Constant Contact : ● Logen to     Constant Contact : ● Logen to     Constant Contact : ● Logen to     Constant C                | to TouchPoint                                                 | Q ☆  Q Serie: S  Resources  Middle Name  Former Name Birthday | - 0                                                                                                    |

## 1. Go to: <u>myinfo.sllcs.org</u> and Login with your information.

2. Click "edit" in the upper righthand corner.

| <ul> <li>♦ Penses × +</li> <li>♦ Of △ = https://stukes.tg</li> <li>slcs.org.bookmarks D TauchPaint Area</li> </ul> | ⊨<br>psidb.com/?err.on2/34573<br>■ Becom: St.Lade't L. ■ Contant Contact L. ■ Laoin1ADP W | addse:                      |                     |                        | - 0 :<br>x #            |
|----------------------------------------------------------------------------------------------------|-------------------------------------------------------------------------------------------|-----------------------------|---------------------|------------------------|-------------------------|
| T.LUKE'S                                                                                                    | People • Organizations • Reports • Administration •                                       | •                           |                     | Q Search 🗣 UnNamed - 🔺 | Communications • 🛛 Help |
| Family Photo     Add Family Photo                                                                                  | Unknown                                                                                   | m                           |                     | =                      |                         |
|                                                                                                    | Communication                                                                             |                             |                     |                        |                         |
|                                                                                                    | Primary Email                                                                             |                             | Alt Email           |                        |                         |
|                                                                                                    | communicationsdepartment@slics.org                                                        |                             |                     |                        |                         |
|                                                                                                    | Active email?     Home Phone                                                              | Work Phone                  | Active email?       | Cell Phone             |                         |
|                                                                                                    | 407-365-3408                                                                              |                             |                     |                        |                         |
|                                                                                                    | Do not call  Do not mail  Do not visit Do not publish phone numbers                       |                             |                     | SMS Opt-in?            | $\square$               |
|                                                                                                    | Employment / School                                                                       |                             |                     |                        |                         |
|                                                                                                    | Occupation                                                                                | Employer                    |                     | School                 | Grade                   |
|                                                                                                    |                                                                                           |                             |                     |                        |                         |
|                                                                                                    |                                                                                           |                             |                     |                        | Cancel Save Changes     |
|                                                                                                    |                                                                                           |                             |                     |                        |                         |
|                                                                                                    | St. Luke's Lutheran Church                                                                | and School 🤇 407-365-3468 🗃 | membership@siks.org |                        |                         |

| Aeron X                           |                                                                       |                                |                    |                         |                       |
|-----------------------------------|-----------------------------------------------------------------------|--------------------------------|--------------------|-------------------------|-----------------------|
| Icsong bookmarks 🕒 Tauchifoant Ap | p 👩 Riogen St. Luke's Lii 📓 Constant Contacts Lii 🔤 Login   ADP       |                                |                    |                         |                       |
| STLUKE'S                          | People • Organizations • Reports • Administration                     | 1.*                            |                    | Q, Search 👒 UnNamed + 🛔 | Communications • Ø He |
| Add Ferrely Photo                 | Unknown                                                               | <b>m</b>                       |                    | m                       |                       |
|                                   | Communication                                                         |                                |                    |                         |                       |
|                                   | Primary Email                                                         |                                | Alt Email          |                         |                       |
|                                   | communicationsdepartment@slics.org                                    |                                |                    |                         |                       |
|                                   | Active email?     Home Phone                                          | Work Phone                     | Active email?      | Cell Phone              |                       |
|                                   | 407-365-3408                                                          |                                |                    |                         |                       |
|                                   | Do not call Do not mail Do not visit     Do not publish phone numbers |                                |                    | SMS Opt-in?             |                       |
|                                   | Employment / School                                                   |                                |                    |                         |                       |
|                                   | Occupation                                                            | Employer                       |                    | School                  | Grade                 |
|                                   |                                                                       |                                |                    |                         |                       |
|                                   |                                                                       |                                |                    |                         | $\frown$              |
|                                   |                                                                       |                                |                    |                         | Cincel Save Changes   |
|                                   |                                                                       |                                |                    |                         |                       |
|                                   | St. Luke's Lutheran Chur                                              | th and School 🤇 407-365-3408 🔤 | membershiplikslorg |                         | $\sim$                |

3. Input your cell phone number and check "SMS Opt-in"

4. Scroll to the bottom of the page and click "Save Changes".